# Aktualisieren / Löschen des Outlook-Adressbuches

#### Inhaltsverzeichnis

| Variante 1 | 1 |
|------------|---|
| Variante 2 | 3 |
| Variante 3 | 4 |

Wenn eine Mail-Adresse im Outlook-Adressbuch nicht gefunden wird, so kann es helfen, das Adressbuch (OAB) zu aktualisieren. Dieser Prozess wird zyklisch alle 24 Stunden automatisch ausgeführt, ist jedoch nicht immer erfolgreich. Um dies manuell anzustoßen gibt es drei verschiedene Wege.

#### Variante 1

Um ein Adressbuch zu löschen, gehen Sie auf den Reiter "Datei" und dort dann auf den Menüpunkt "Informationen".

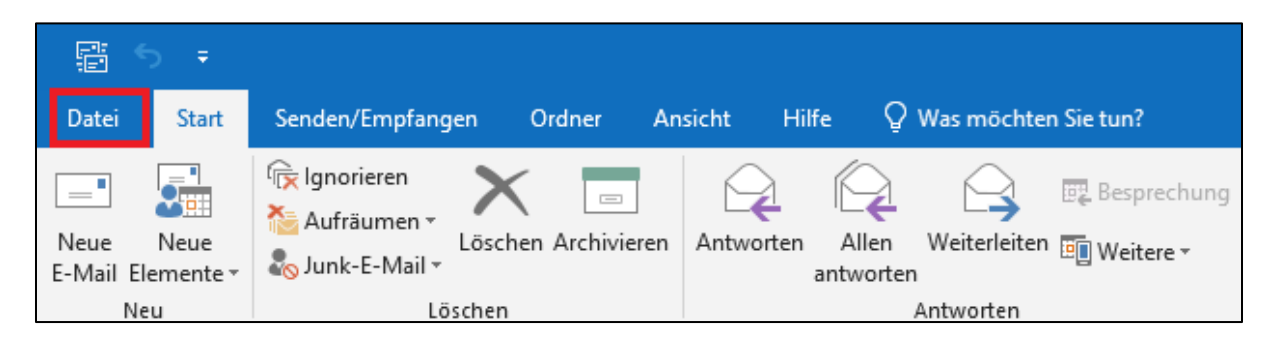

Tippen Sie auf Kontoeinstellungen und dann direkt auf den ersten Menüpunkt, der zur Auswahl steht.

| $(\leftarrow)$            |                                                                                                    |  |  |  |  |  |
|---------------------------|----------------------------------------------------------------------------------------------------|--|--|--|--|--|
| Informationen             | Kontoinformationen                                                                                                    |  |  |  |  |  |
| Öffnen und<br>Exportieren | Vomamenachname @fh-zwickau.de<br>Microsoft Exchange                                                                                                    |  |  |  |  |  |
| Speichern unter           | + Konto hinzufügen                                                                                                    |  |  |  |  |  |
| Anlagen<br>speichern      | Kontoeinstellungen<br>Ändern der Einstellungen für dieses Konto oder Einrichten weiterer Verbindungen.                                                                                                    |  |  |  |  |  |
| Drucken                   | Kontoeinstellungen         Zugriff auf dieses Konto im Internet.<br>https://mail.fh-zwickau.de/owa/                                                                                                    |  |  |  |  |  |
| Office-<br>Konto          | Konteoinstellungen.     LiPad. Android oder Windows 10 Mobile herunterladen.     Verbindungseinstellungen ändern.                                                                                                    |  |  |  |  |  |
| Optionen                  | Zugriffsrechte für Stellvertretung Anderen Personen Berechtigungen zum Empfangen von<br>Elementen und zum Antvorten in Intern Auftrag erteilen. rten (Außer Haus)                                                                         |  |  |  |  |  |
| Beenden                   | Adressbuch herunterladen 5innen Sie andere über Ihre Abwesenheit benachrichtigen bzw. mitteilen, dass antworten können.                                                                                                    |  |  |  |  |  |
|                           | Mobiltelefonbenachrichtigungen verwalten<br>SMS und Mobiltelefonbenachrichtigungen einrichten.                                                                                                    |  |  |  |  |  |
|                           | Brofil ändern     Microsoft Outlook neu starten und ein anderes Profil     auswählen.                                                                                                    |  |  |  |  |  |
|                           | Profile verwalten<br>Profile inizufügen oder entfernen bzw. vorhandene<br>Profileinstellungen ändern.<br>Entigungen können Sie eingehende E-Mail-Nachrichten organisieren und<br>enn Elemente hinzugefügt, geändert oder entfernt werden. |  |  |  |  |  |
|                           | Benachrichtigungen verwalten                                                                                                    |  |  |  |  |  |

Dann öffnet sich ein Fenster mit Ihren Kontoeinstellungen. Wählen Sie dort "Adressbücher" aus, markieren sie dann mit einem Klick das Outlook-Adressbuch und gehen Sie auf "Ändern".

| Kontoeinstellungen > Verzeichnisse und Adressbücher Markieren Sie ein Verzeichnis oder Adressbuch, um es zu bearbeiten oder zu entfernen. |               |           |                   |                  |                          |             |
|----------------------------------------------------------------------------------------------------|---------------|-----------|-------------------|------------------|--------------------------|-------------|
| E-Mail                                                                                                    | Datendateien  | RSS-Feeds | SharePoint-Listen | Internetkalender | Veröffentlichte Kalender | Adressbüche |
| 🔟 Nei                                                                                                    | u 督 Ändern    | 🗙 Entfe   | rnen              |                  |                          |             |
| Name                                                                                                    |               |           |                   | Тур              |                          |             |
| Outlo                                                                                                    | ok-Adressbuch |           |                   | MAPI             |                          |             |
|                                                                                                    |               |           |                   |                  |                          |             |
|                                                                                                    |               |           |                   |                  |                          |             |
|                                                                                                    |               |           |                   |                  |                          |             |
|                                                                                                    |               |           |                   |                  |                          |             |
|                                                                                                    |               |           |                   |                  |                          |             |
|                                                                                                    |               |           |                   |                  |                          |             |

Als nächstes öffnet sich ein kleines Fenster. Wählen Sie hier bei Outlook-Adressbücher das Buch mit Ihrem Namen aus und gehen sie auf Adressbuchentfernen. Ihr Adressbuch ist nun entfernt und lädt eine aktuelle Version beim Neustart von Outlook herunter.

| Kontoeinstellunger               | 1                                                                                                    | ×            |
|----------------------------------|----------------------------------------------------------------------------------------------------|--------------|
| Verzeichnisse ur<br>Markieren Si | n <b>d Adressbücher</b><br>e ein Verzeichnis oder Adressbuch, um es zu bearbeiten oder zu entfernen.                                                                                                    |              |
| E-Mail Datendat                  | eien RSS-Feeds SharePoint-Listen Internetkalender Veröffentlichte Kalender                                                                                                    | Adressbücher |
| 🗓 Neu 🚰 Ä                        | Microsoft Outlook - Adressbuch X                                                                                                    |              |
| Name<br>Outlook-Adress           | Um einen Kontakteordner als Outlook-Adressbuch<br>einzurichten, öffnen Sie das Dialogfeld "Eigenschaften"<br>des Kontakteordners. Aktivieren Sie auf der Registerkarte<br>"Outlook-Adressbuch" das Kontrollkästchen "Diesen<br>Outlook-Adressbücher:<br>Kontakte: vorname.nachname@fn-zwickau.de<br>Adressbuch entfernen<br>Namen ordnen<br>© Vorname Nachname () Wie "Speichern unter<br>Schließen |              |
|                                  |                                                                                                    | Schließen    |

### Variante 2

Alternativ können Sie ihr Adressbuch auch über den Menüpunkt "Senden/Empfangen" aktualisieren. Klicken Sie hierzu bei "Senden/Empfangen" auf Senden-Empfangen-Gruppen und dann auf den Punkt Adressbuch herunterladen.

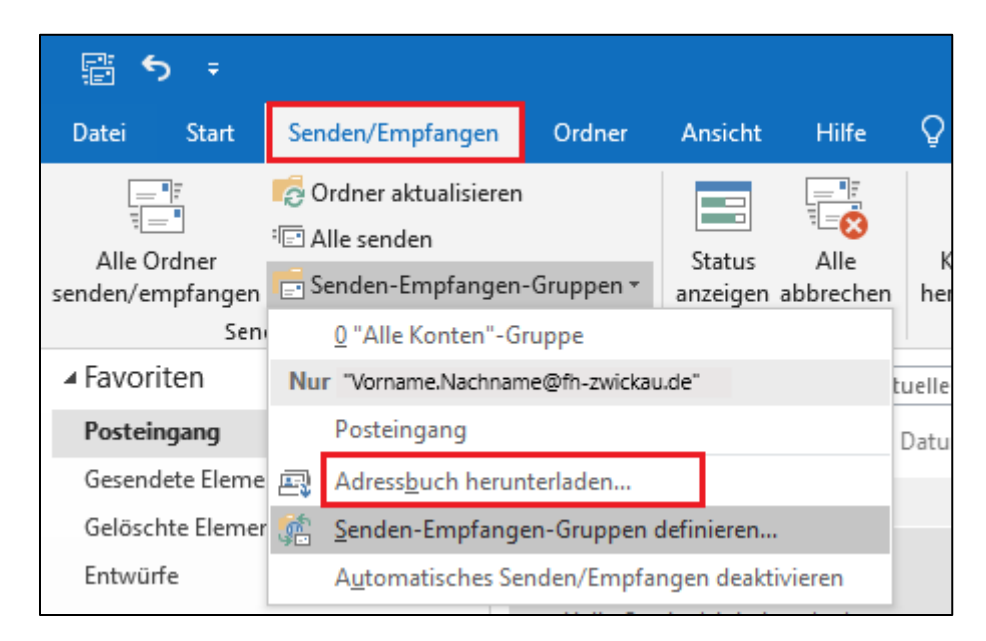

Nun öffnet sich ein kleines Fenster. Lassen Sie das Häkchen bei "Änderungen seit der letzten Übermittlung herunterladen" aktiviert und wählen sie die "\Globale Standardadressliste" aus. Nachdem Sie auf "Ok" geklickt haben, dauert es nur noch einige Sekunden bis das Adressbuch aktualisiert ist.

| Microsoft Exchange-Offlineadressbu            | uch:                    |
|-----------------------------------------------|-------------------------|
| Änderungen seit der letzten Übe<br>Adressbuch | rmittlung herunterladen |
| Adressbuch wählen:                            |                         |
| \Globale Standardadressliste                  | ~                       |
|                                               |                         |
|                                               | OK Abbrechen            |

## Variante 3

Schließen Sie zuerst Outlook und öffnen Sie dann den Datei-Explorer.

| V Ordner (7)<br>3D-Objekte                        | Bilder                                 | Desktop                                              | Dokumente | Downloads | Musik |
|---------------------------------------------------|----------------------------------------|------------------------------------------------------|-----------|-----------|-------|
| Videos                                            |                                        |                                                      |           |           |       |
| Geräte und Laufwerke (2)                          |                                        |                                                      |           |           |       |
| Windows (C:)<br>72,1 GB frei von 159 GB           | Daten (D:)<br>78,0 GB frei von 78,4 GB |                                                      |           |           |       |
| V Netzwerkadressen (3)                            |                                        |                                                      |           |           |       |
| zw\Mitarbeiter-ZKI (K:)<br>102 GB frei von 134 GB | WHZ-File-10\Homedir (\$:)              | WHZ-FFak-00\Information (Y:) 177 GB frei von 2,00 TB |           |           |       |

Auf dem Laufwerk C: finden Sie einen Ordner namens Benutzer. Öffnen Sie zuerst diesen und dann den Ordner, welcher mit ihrem Benutzernamen beschriftet ist. Nun öffnen Sie den Ordner "AppData" und darunter dann den Ordner "Local". Als nächstes öffnen Sie den Ordner "Microsoft" und schließlich den Ordner mit der Aufschrift "Outlook". Dort finden Sie nun einen Ordner namens "Offline Address Books". Öffnen Sie diesen und löschen Sie den gesamten Inhalt.

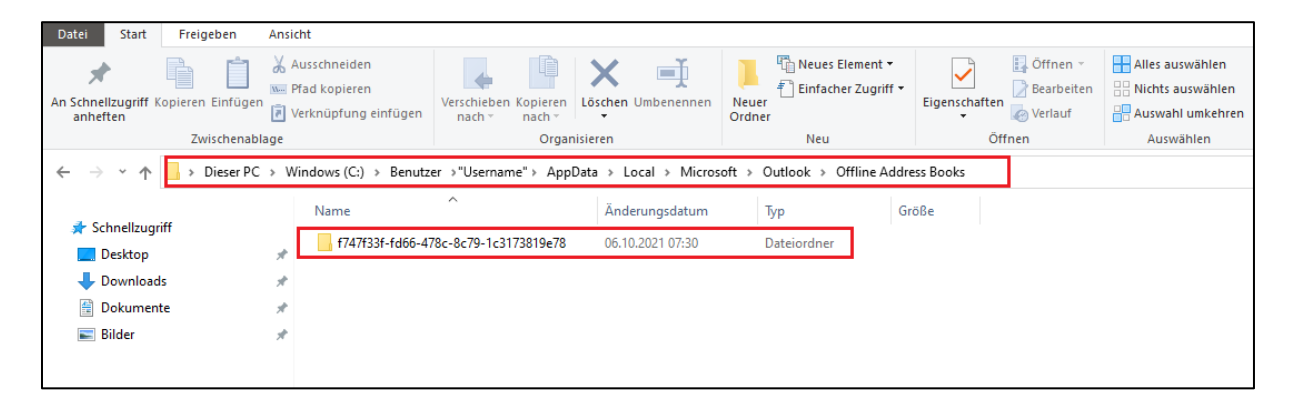

Wenn Sie nun Outlook erneut starten, verfügen Sie über eine aktualisierte Version Ihrer Offline-Adressbücher.